# **Reading and Writing Files**

Kanda Runapongsa Saikaew Computer Engineering Department Khon Kaen University http://twitter.com/krunapon

### Access Files on Android App

- Android offers two models for accessing files

   One for files prepackaged with your application
   One for files created on-device by your application
- Location of files prepackaged within application
  - Place the file in the res/raw directory, so it will be put in the Android application APK file as part of the packaging process as a raw resource
  - To access this file, you need to get yourself a Resources object. From an activity, that is as simple as calling getResources()
  - A Resources object offers openRawResource() to get an InputStream on the file you specify

### Accessing Files in Your App

• Rather than a path, openRawResource() expects an integer identifier for the file as packaged

This works just like accessing widgets via findViewById()

- For example, if you put a file named words.xml in res/raw, the identifier is accessible in Java as R.raw. words
- Since you can get only an InputStream, you have no means of modifying this file
- Hence, it is really useful just for static reference data
- Sample code

InputStream in =

getResources().

openRawResource(R.raw.words);

## File layout/main.xml

```
<?xml version="1.0" encoding="utf-8"?>
<LinearLayout xmlns:android="http://schemas.android.com/apk/res/android"
android:orientation="vertical"
android:layout width="fill parent"
android:layout height="fill parent" >
<TextView
android:id="@+id/selection"
android:layout width="fill parent"
android:layout height="wrap content"
/>
<l istView
android:id="@android:id/list"
android:layout_width="fill_parent"
android:layout_height="fill parent"
android:drawSelectorOnTop="false"
/>
```

</LinearLayout>

### File res/raw/words.xml

```
<?xml version='1.0'?>
  <words>
    <word value="Facebook"/>
    <word value="Gmail"/>
    <word value="Google Docs"/>
    <word value="Slideshare"/>
    <word value="Dropbox"/>
    <word value="Eclipse"/>
  </words>
```

## StaticFileDemo (Java File 1/2)

import java.io.InputStream;

import java.util.ArrayList;

import javax.xml.parsers.\*;

import org.w3c.dom.\*;

import android.app.ListActivity;

import android.os.Bundle;

import android.view.View;

import android.widget.\*;

public class StaticFileDemo extends ListActivity {

TextView selection;

ArrayList<String> items=new ArrayList<String>();

@Override

public void onCreate(Bundle icicle) {

super.onCreate(icicle);

setContentView(R.layout.main);

selection = (TextView)findViewById(R.id.selection);

try {

InputStream in = getResources().openRawResource(R.raw.words); DocumentBuilder builder = DocumentBuilderFactory.newInstance() .newDocumentBuilder();

### StaticFileDemo (Java File 1/2)

```
Document doc = builder.parse(in, null);
NodeList words=doc.getElementsByTagName("word");
for (int i = 0;i < words.getLength(); i++) {
  items.add(((Element)words.item(i)).getAttribute("value"));
in.close();
} catch (Throwable t) {
  Toast.makeText(this, "Exception: "+t.toString(), 2000).show();
setListAdapter(new ArrayAdapter<String>(this,
android.R.layout.simple list item 1, items));
public void onListItemClick(ListView parent, View v, int position,
long id) {
selection.setText(items.get(position).toString());
```

### StaticFileDemo Result

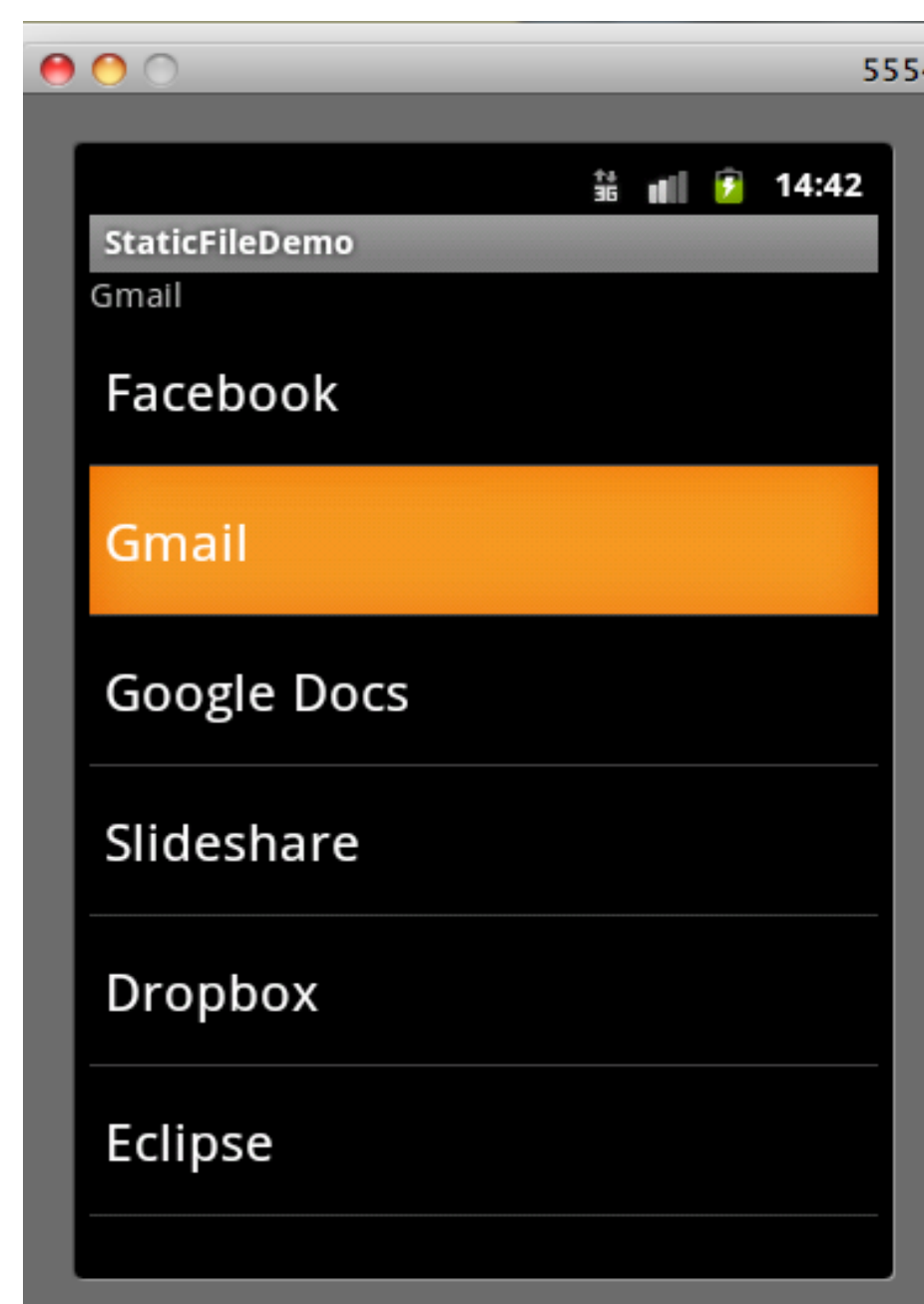

- Read content from a static file in res/raw folder of the project
- When the user clicks any item, the item content appears at the text view on the top below the program title.

### **RSS Reader App**

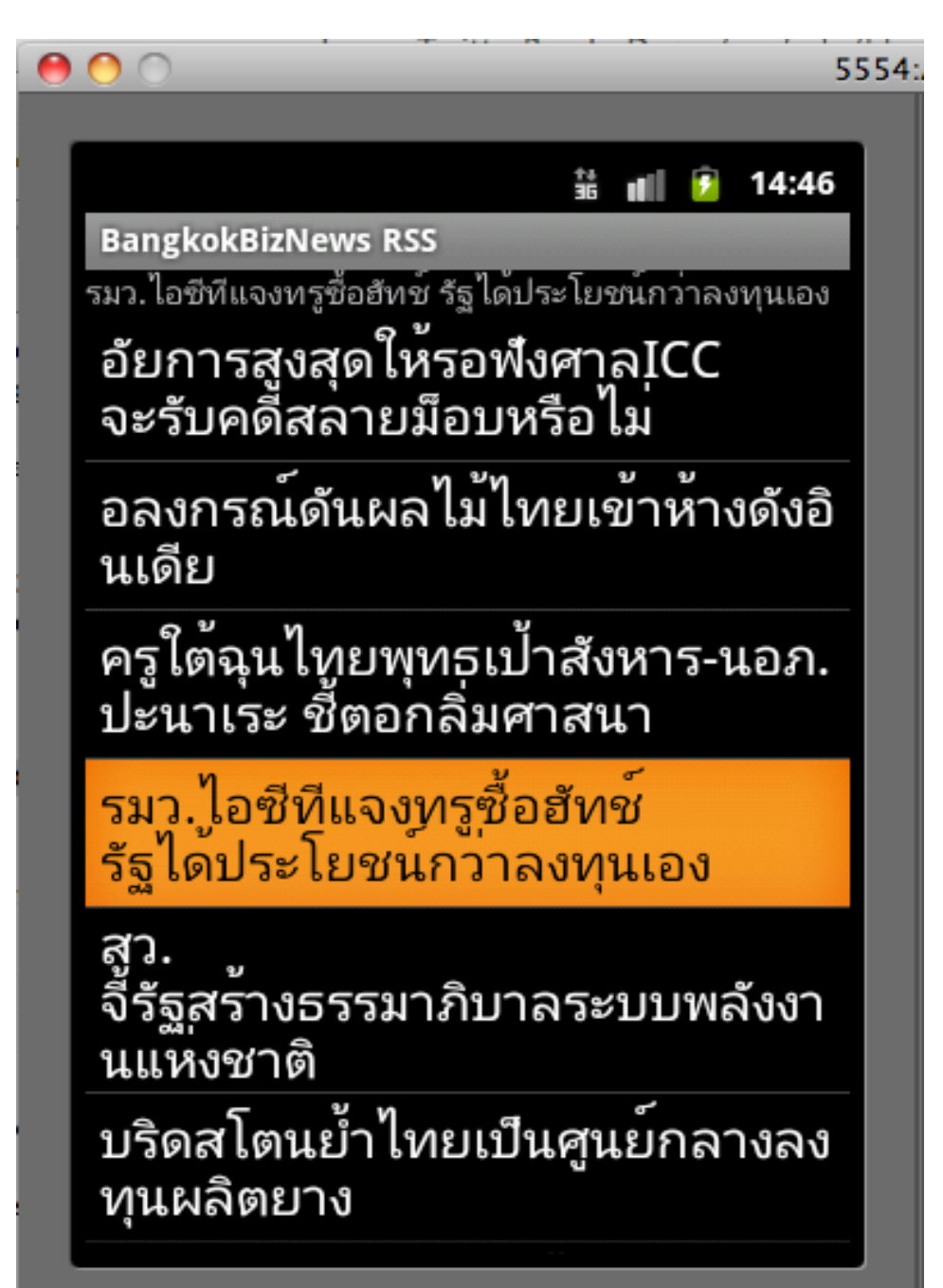

- Read content from Bangkok biz news RSS URL
- When the user clicks any item, the item content appears at the text view on the top below the program title

## Reading and Writing File

- Reading or writing your own, application-specific data files is nearly identical to what you might do in a desktop Java application
- The key is to use openFileInput() or openFileOutput() on your Activity or other Context to get an InputStream or OutputStream, respectively
- From that point forward, it is not much different from regular Java I/O logic
  - Wrap those streams as needed, such as using an InputStreamReader or OutputStreamWriter for textbased I/O.
  - $\circ$  Read or write the data
  - Use close() to release the stream when done

### **Accessing Files from Applications**

- If two applications both try reading a notes.txt file via openFileInput(), each will access its own edition of the file
- If you need to have one file accessible from many places, you probably want to create a content provider
- Note that openFileInput() and openFileOutput() do not accept file paths (e.g., path/to/file.txt), just simple filenames
  - private final static String NOTES="notes.txt";InputStream in=openFileInput(NOTES);
  - $\circ$  if (in!=null) {
  - InputStreamReader tmp=new InputStreamReader(in);
  - o ...try {
  - OutputStreamWriter out=
  - o new OutputStreamWriter(openFileOutput(NOTES, 0));

### Sample res/layout.xml

```
<?xml version="1.0" encoding="utf-8"?>
<LinearLayout xmlns:android="http://schemas.android.
com/apk/res/android"
android:layout width="fill parent"
android:layout height="fill parent"
android:orientation="vertical">
<Button android:id="@+id/close"
android:layout_width="wrap content"
android:layout height="wrap content"
android:text="Close" />
<EditText
android:id="@+id/editor"
android:layout width="fill parent"
android:layout height="fill parent"
android singlel ine="false"
```

## ReadWriteSample Java Code (1/3)

public class ReadWriteFileDemo extends Activity { private final static String NOTES="notes.txt"; private EditText editor; @Override public void onCreate(Bundle icicle) { super.onCreate(icicle); setContentView(R.layout.main); editor=(EditText)findViewById(R.id.editor); Button btn=(Button)findViewById(R.id.close); btn.setOnClickListener(new Button.OnClickListener() { public void onClick(View v) { finish();

#### } });

### ReadWriteSample Java Code (2/3)

```
public void onPause() {
super.onPause();
try {
OutputStreamWriter out=
new OutputStreamWriter(openFileOutput(NOTES, 0));
out.write(editor.getText().toString());
out.close();
catch (Throwable t) {
Toast
.makeText(this, "Exception: "+t.toString(), 2000)
.show();
```

### ReadWriteSample Java Code (3/3)

```
public void onResume() {
super.onResume();
try {
InputStream in=openFileInput(NOTES);
if (in!=null) {
InputStreamReader tmp=new InputStreamReader(in);
BufferedReader reader=new BufferedReader(tmp);
String str;
StringBuffer buf=new StringBuffer();
while ((str = reader.readLine()) != null) {
buf.append(str+"\n"); }
in.close();
editor.setText(buf.toString());
}}
catch (java.io.FileNotFoundException e) {
// that's OK, we probably haven't created it yet }
catch (Throwable t) {
Toast.makeText(this, "Exception: "+t.toString(), 2000).show(); }}
```

### ReadWriteSample Result (1/2)

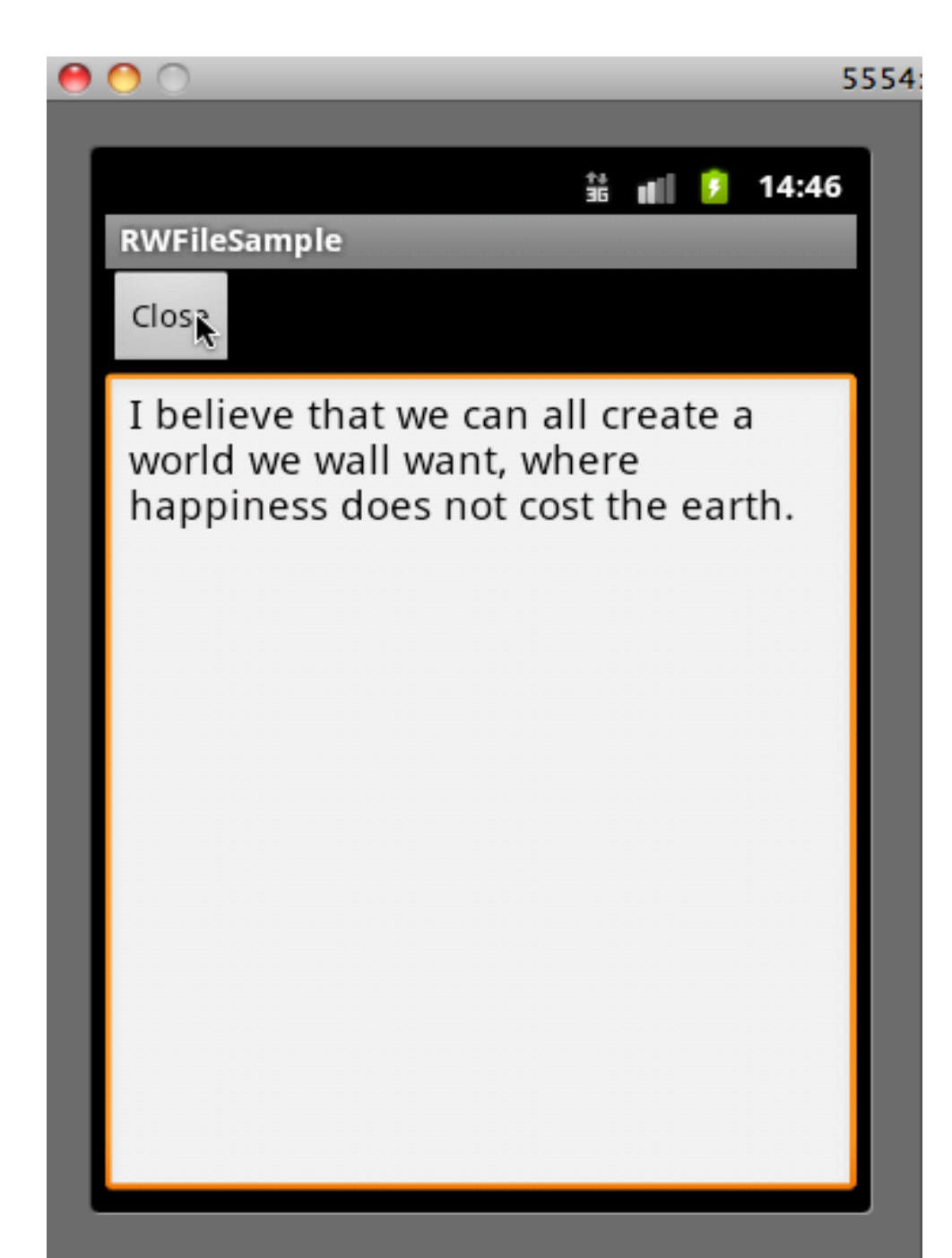

- Type a text in the text editor and then click close
- The program then writes the context in the editor to a file and then the program is closed

### ReadWriteSample Result (2/2)

| 0 | O 5                                                                                             | 554 |
|---|-------------------------------------------------------------------------------------------------|-----|
|   |                                                                                                 | _   |
|   | 👬 🔳 💈 14:47                                                                                     |     |
|   | RWFileSample                                                                                    |     |
|   | Close                                                                                           |     |
|   | I believe that we can all create a world we wall want, where happiness does not cost the earth. |     |

• When the application is opened, the editor shows the content of the file

## Simple Editor (1/6)

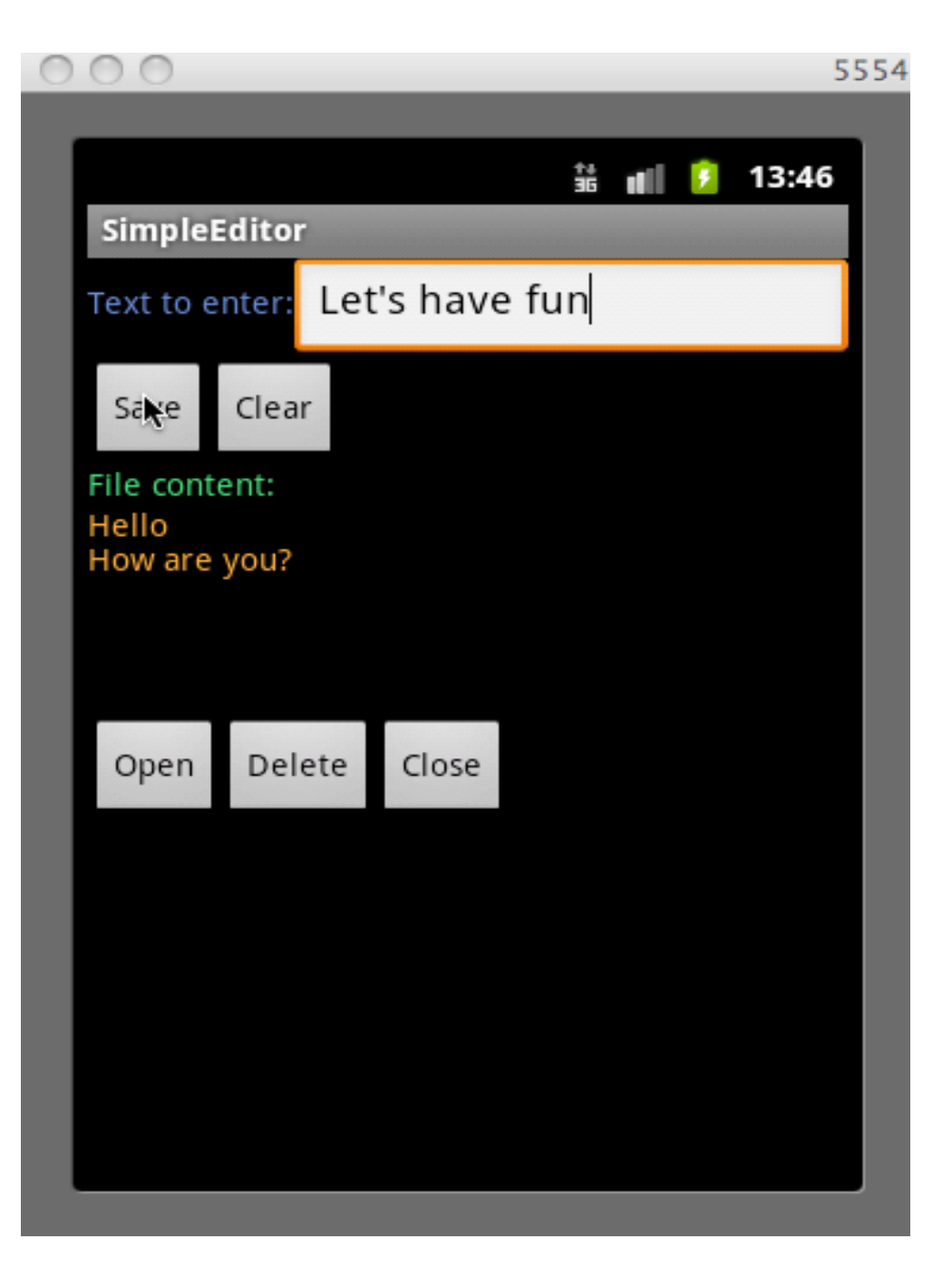

• Type something in the text to enter filed and then click save

• That text will be saved in a file.

## Simple Editor (2/6)

| 0 0                            |              |       |          |   |   |       | 5554 |
|--------------------------------|--------------|-------|----------|---|---|-------|------|
| _                              |              |       |          |   |   |       |      |
|                                |              |       | 14<br>36 | đ | 7 | 13:47 |      |
| SimpleE                        | ditor        |       |          |   |   |       |      |
| Text to e                      | nter:        |       |          |   |   |       |      |
| Save                           | Clear        |       |          |   |   |       |      |
| File conte<br>Hello<br>How are | ent:<br>you? |       |          |   |   |       |      |
|                                |              |       |          |   |   |       |      |
| Open                           | Delete       | Close |          |   |   |       |      |
|                                |              |       |          |   |   |       |      |
|                                |              |       |          |   |   |       |      |
|                                |              |       |          |   |   |       |      |
|                                |              |       |          |   |   |       |      |

- After clicking save, the text field is clear
- Then, try to click open to see the updated content of the file

## Simple Editor (3/6)

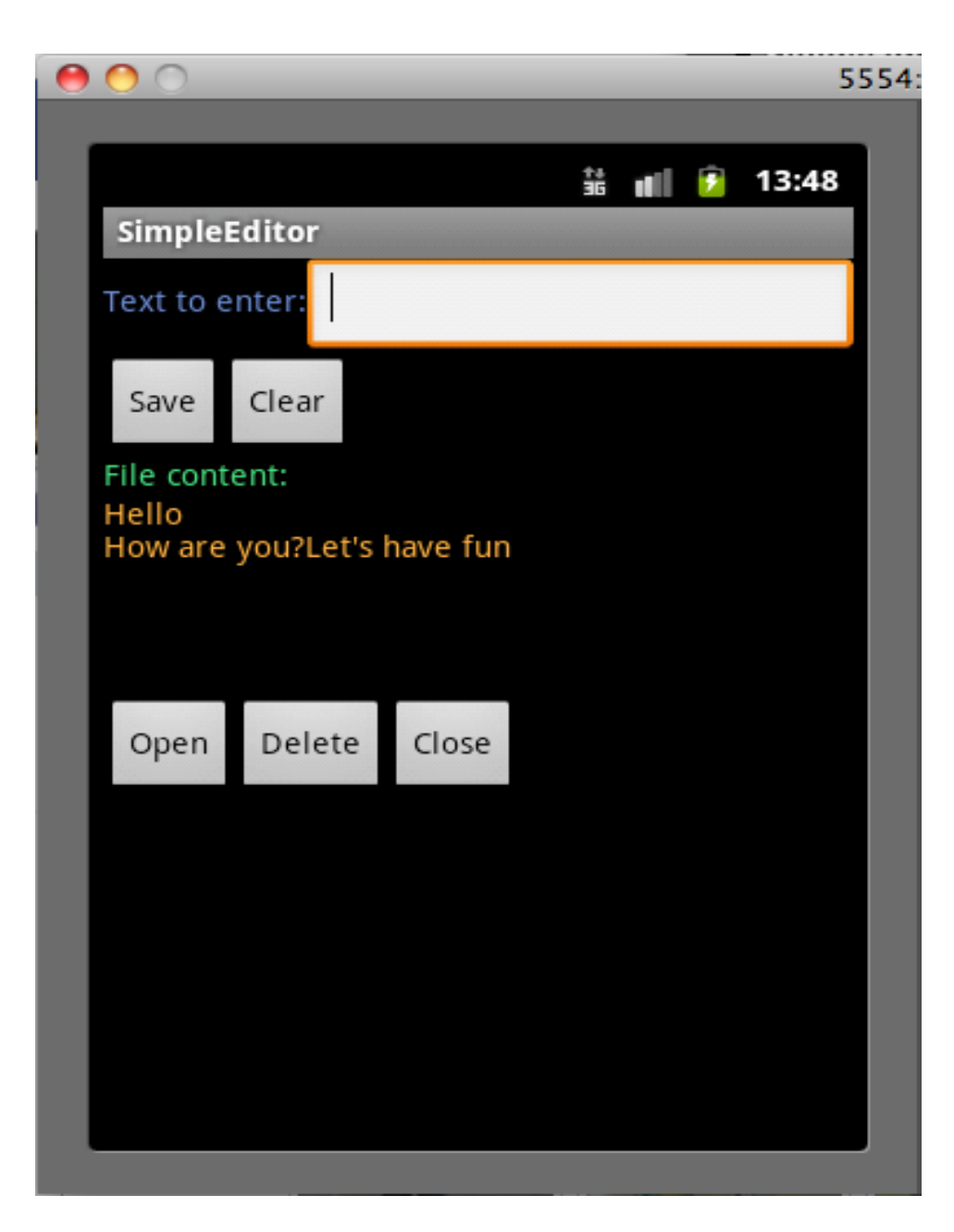

Now we see the newly entered text in the file content

## Simple Editor (4/6)

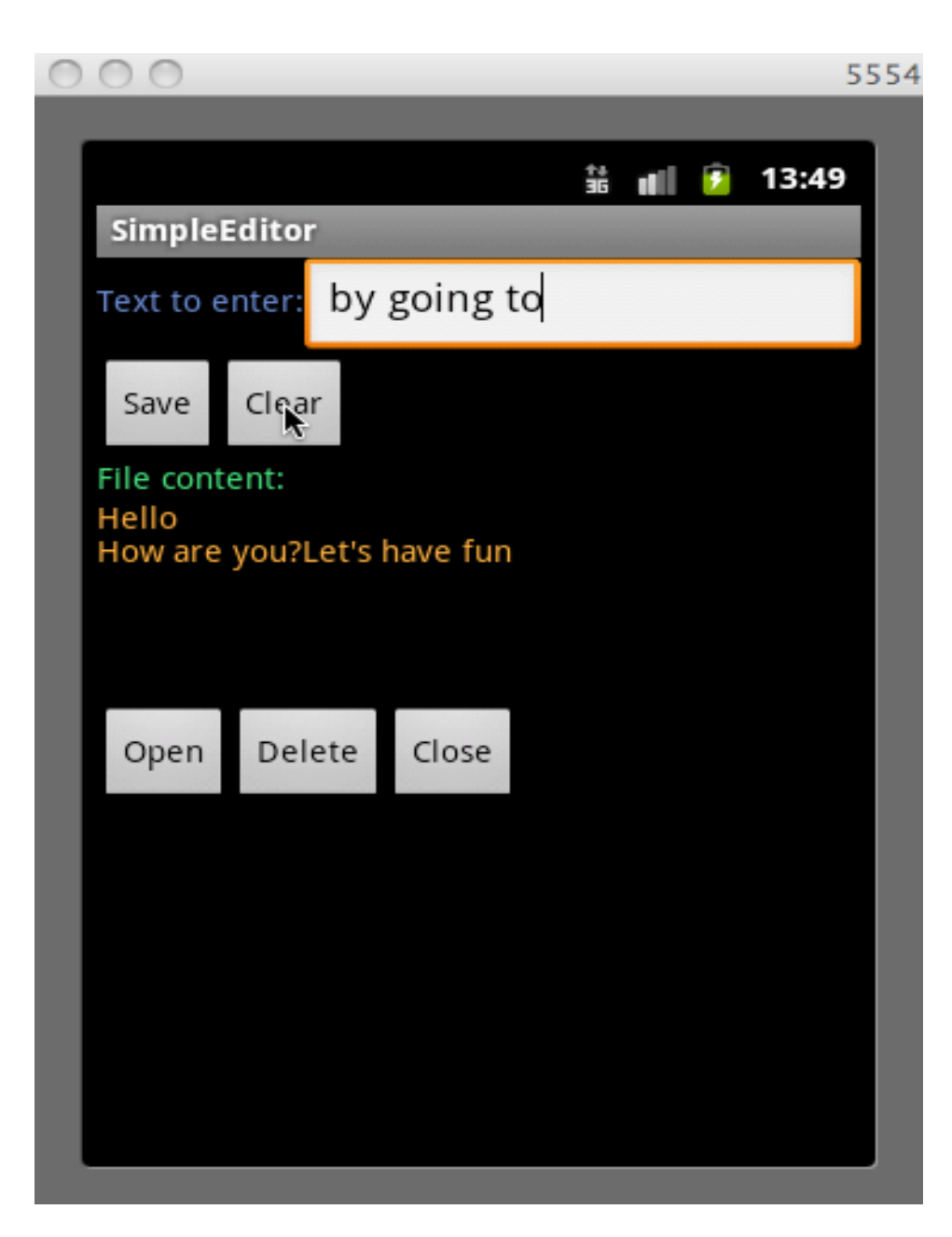

Let's type something and if we want to cancel, we can then just press clear

## Simple Editor (5/6)

| 0 | 00                  |             |          |          |    |   |       | 5554 |
|---|---------------------|-------------|----------|----------|----|---|-------|------|
|   |                     |             |          |          |    |   |       |      |
|   |                     |             |          | †+<br>36 | al | ۶ | 13:49 |      |
|   | Simple              | ditor       |          |          |    |   |       |      |
| l | Text to e           | nter:       |          |          |    |   |       |      |
| l | Save                | Clear       |          |          |    |   |       |      |
|   | File conte<br>Hello | ent:        | ave fue  |          |    |   |       |      |
|   | How are             | you?Let's i | nave run |          |    |   |       |      |
|   |                     |             |          |          |    |   |       |      |
| l | Open                | Delete      | Close    |          |    |   |       |      |
|   |                     |             |          |          |    |   |       |      |
|   |                     |             |          |          |    |   |       |      |
|   |                     |             |          |          |    |   |       |      |
|   |                     |             |          |          |    |   |       |      |
|   |                     |             |          |          |    |   |       |      |
|   |                     |             |          |          |    |   |       |      |
|   |                     |             |          |          |    |   |       |      |

- Now we can see that the text field is empty
- If we want to delete the file content, we can click button Delete

### Simple Editor (6/6)

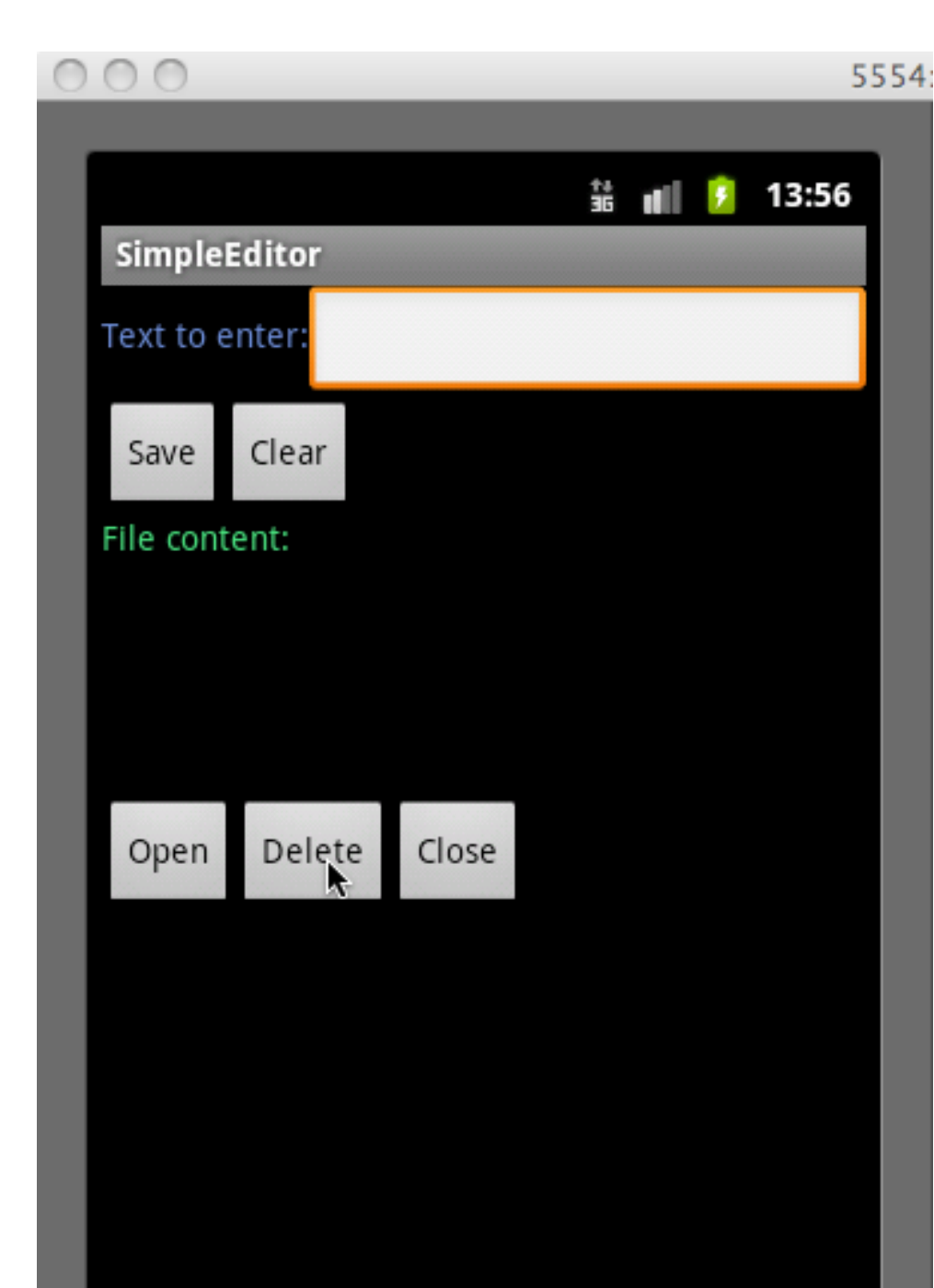

After pressing Delete button, now file content is empty

### References

 Mark L Murphy, "Beginning Android 2", http://www. apress.com/book/downloadfile/4530